I. Jak rozpocząć pracę na platformie – zadania dla ucznia

#### 1. Pierwsze logowanie - Uczeń

Użytkowniku, dane do logowania do platformy (login, hasło) otrzymasz od nauczyciela lub innej osoby uprawnionej w szkole.

## Krok 1

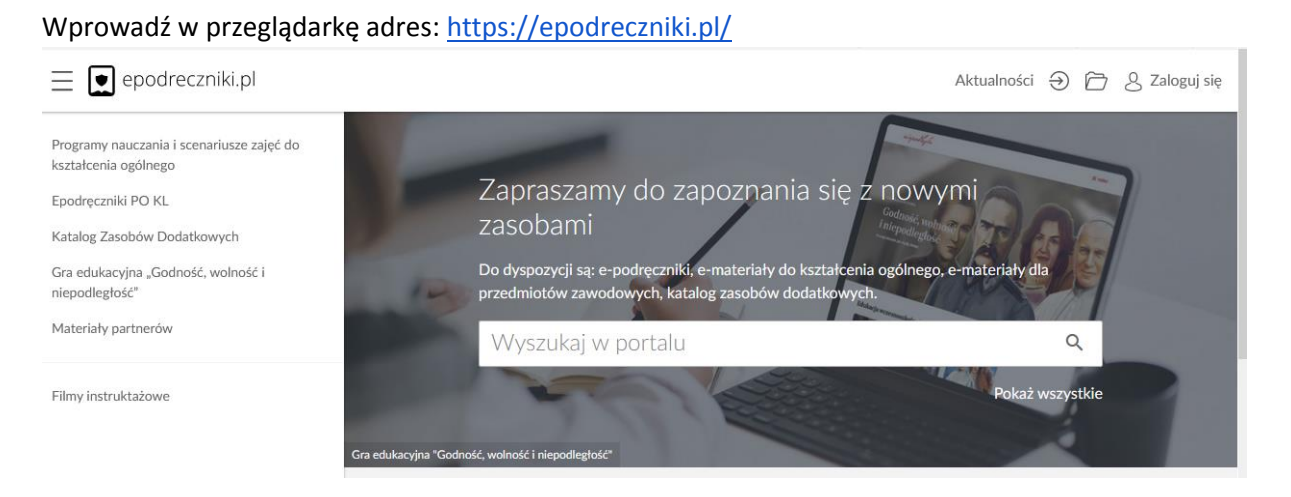

#### Krok 2

Kliknij w prawym górnym rogu Zaloguj się, pojawi się panel logowania.

|           | epodreczniki.pl          |
|-----------|--------------------------|
|           | Zaloguj się              |
| Login I   | ub e-mail *              |
| Hasło     |                          |
| * Pola w  | ymagane                  |
| Nie pami  | ętam hasła               |
| Wyślij po | onownie link aktywacyjny |
|           | ZALOGUJ                  |
| Nie masz  | : konta? Zarejestruj się |

Wypełnij pierwsze pole wprowadzając login przypisany do twojego konta. W drugie pole wprowadź hasło i kliknij Zaloguj.

# Krok 3

Przy pierwszym prawidłowym logowaniu do platformy zostaniesz poproszony o weryfikację adresu e-mail.

Pojawi się formularz Zmiana email. W polu e-mail widoczny będzie adres email jaki jest obecnie przypisany do Twojego konta.

# Zmiana email

Wypełnij poniższe pola w celu zmiany adresu email.

| Informacje podsta | awowe    |  |
|-------------------|----------|--|
| Email             |          |  |
| example1@exa      | mple.com |  |
|                   |          |  |
|                   |          |  |
|                   |          |  |
|                   |          |  |
|                   |          |  |

Jeżeli widoczny adres email jest prawidłowy kliknij "Zapisz". Natomiast jeżeli chciałbyś go zmienić, wprowadź swój nowy adres email, który ma być przypisany do konta na platformie epodreczniki.pl.

Jeżeli nic nie zmieniłeś wówczas po kliknięciu ukaże się taki komunikat:

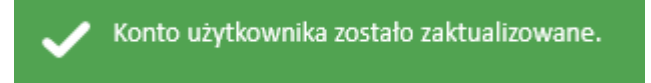

a ty zostaniesz przeniesiony na główna stronę portalu.

Dalej możesz w pełni korzystać z systemu.

Jak sprawdzić czy nauczyciel udostępnił materiały do samodzielnej pracy znajdziesz w kroku 8

# Krok 4

Jeśli jednak wprowadziłeś nowy adres email i znajduje się on już w naszej bazie, wówczas nastąpi połączenie tych dwóch kont przez system.

Twoje nowe konto będzie usunięte, ale pojawi się ono jako dodatkowa struktura na starym koncie. Dlatego nie martw się, żadne Twoje dotychczasowe wyniki i postępy nie zostaną utracone.

Po zatwierdzeniu danych w formularzu zmiany emaila pojawi się wówczas poniższy komunikat:

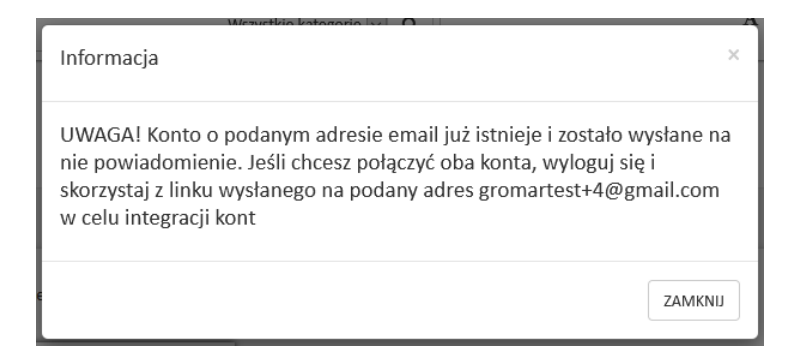

Kliknij ZAMKNIJ i zgodnie z komunikatem **wyloguj** się z platformy.

Opcja wylogowania dostępna jest w rozwijanym menu przy swoich danych w prawym górnym rogu strony.

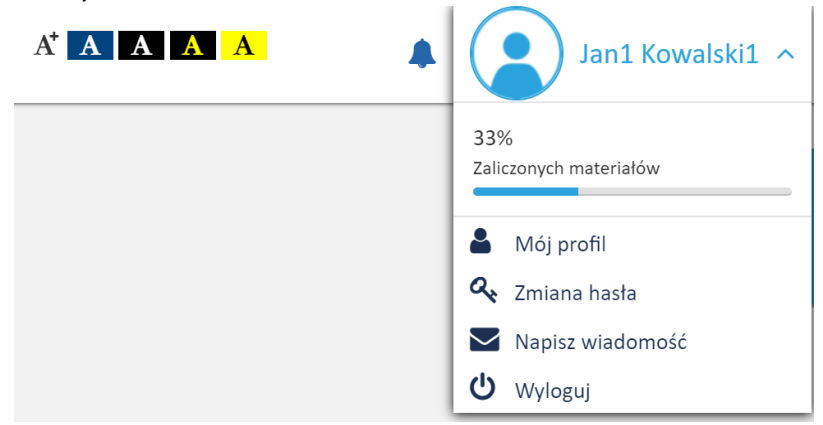

## Krok 5

Następnie przejdź do skrzynki pocztowej na który został wysłany link aktywujący łączenie kont.

Wiadomość będzie wyglądała tak jak na zrzucie poniżej.

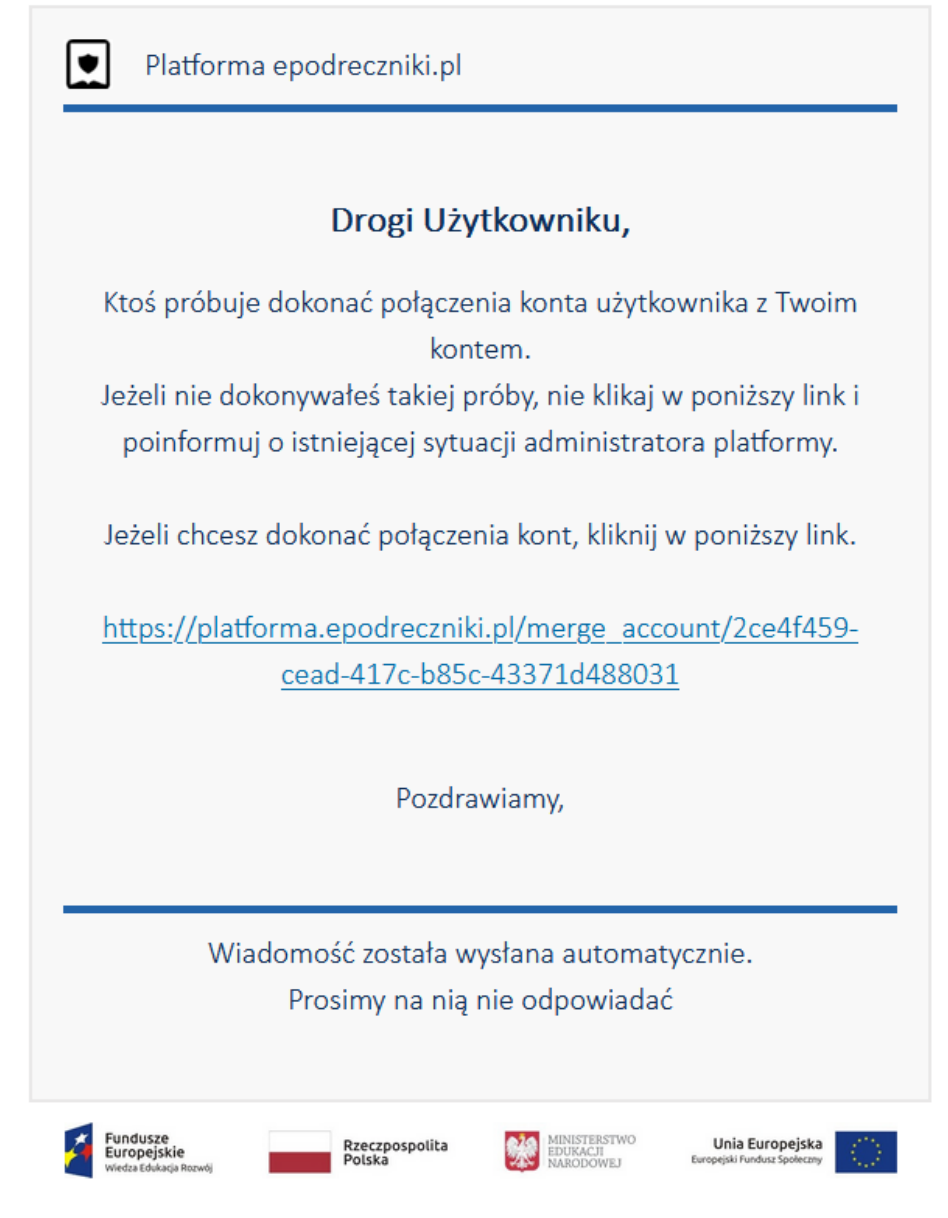

Projekt współfinansowany przez Unię Europejską w ramach Europejskiego Funduszu Społecznego